## Table des matières :

| Tab | le de | s matières :                                        | 1  |
|-----|-------|-----------------------------------------------------|----|
| Obj | ectif | ·                                                   | 2  |
| 1.  | Le s  | serveur DNS                                         | 2  |
|     | 1.    | Configuration                                       | 3  |
|     | 1.    | Configuration de postfix en serveur pour un domaine | 12 |
|     | 1.    | Installation d'un serveur IMAP                      | 13 |
|     | 1.    | Le webmail                                          | 13 |
|     | 1.    | Installation et paramétrage                         | 14 |
|     | 1.    | Tests de l'interface                                | 17 |
|     | 1.    | Personnaliser l'interface                           | 19 |
|     | 1.    | Administration de Squirrelmail                      | 19 |
|     | 1.    | Conclusion                                          | 20 |
|     | 1.    | Sécurisation du serveur de courriers                | 21 |

# Avant-Propos

## Compétences :

- A1.1.1 Analyse du cahier des charges d'un service à produire
- A1.2.4 Déterminer des tests nécessaires à la validation d'un service (3)
- A4.1.9 Rédaction d'une documentation technique

| DNS pour serveur de cour                         | rrier [En fonction] - Orac                 | le VM Virtu | alBox      |
|--------------------------------------------------|--------------------------------------------|-------------|------------|
| Fichier Machine Écran                            | Input Périphériques                        | Aide        |            |
| GNU nano 2.2.6                                   | Fic                                        | chier :     | /etc/hosts |
| 127.0.0.1 lc<br>127.0.1.1 dr<br>192.168.1.144 dr | ocalhost<br>ns.rt2a.local<br>ns.rt2a.local | dns<br>dns_ |            |
| 70 POSTFIX [En fonction] - Or                    | racle VM VirtualBox                        |             |            |
| Fichier Machine Écran                            | Input Périphériques                        | Aide        |            |
| GNU nano 2.2.6                                   | Fic                                        | :hier :     | /etc/hosts |
| 127.0.0.1 lo<br>127.0.1.1 ma<br>192.168.1.145 ma | calhost<br>il.rt2a.local<br>il.rt2a.local  | dns<br>dns  |            |

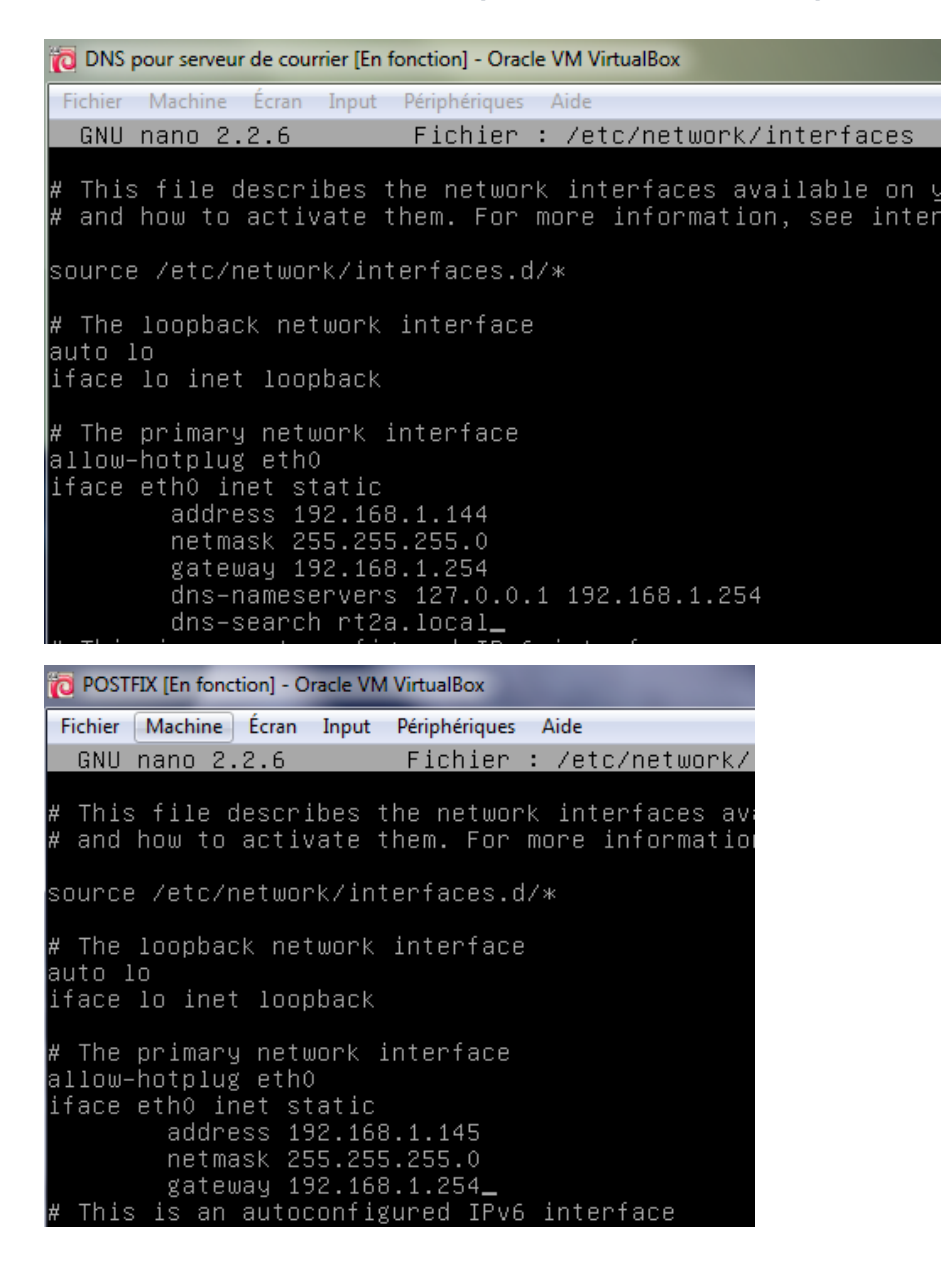

## Objectif :

Dans cette procédure, nous allons montrer comment installer et configurer un serveur de courrier Postifx sous Debian.

| OS     | Distribution | Version |
|--------|--------------|---------|
| Debian | Linux        | 8.5     |

## 1. Le serveur DNS

## 1. Configuration

root@dns:~# nano /etc/bind/named.conf.local

GNU nano 2.2.6 Fichier : /etc/bind/named.conf.local
//
// Do any local configuration here
//
// Consider adding the 1918 zones here, if they are not used
// organization
//include "/etc/bind/zones.rfc1918";
//resolution des noms en adresses IP
zone "rt2a.local" IN {
 type master;
 file "/etc/bind/zone.rt2a.local";
};
//resolution inverse des addresses IP
zone "1.168.192.in-addr.arpa" IN {
 type master;
 file "/etc/bind/rev.192.168.1";
};

root@dns:~# named–checkconf /etc/bind/named.conf.local

GNU nano 2.2.6

Fichier : /etc/resolv.conf

<u>d</u>omain rt2a.local search rt2a.local nameserver 192.168.1.144

nameserver 192.168.1.254

GNU nano 2.2.6 Fichier : /etc/bind/zone.rt2a.local ; ; BIND data file for local loopback interface ; \$TTL 86400 rt2a.local. IN SOA dns.rt2a.local. mail.rt2a.local.( 2016112110 ; Serial 86400 ; Refrech 21600 ; Retry 3600000 ; Expire 3600 ; Negative Cache TTL ) rt2a.local. IN NS dns. dns.rt2a.local. IN A 192.168.1.144

root@dns:~# named–checkzone rt2a.local /etc/bind/zone.rt2a.local zone rt2a.local/IN: loaded serial 2016112110 OK

GNU nano 2.2.6

Fichier : rev.192.168.1

BIND data file for local loopback interface

\$TTL 86400

1.168.192.in–addr.arpa. IN SOA dns.rt2a.local. root.rt2a.local. ( 2016112101 ; Serial 86400 ; Refresh 21600 ; Retry 3600000 ; Expire 3600 ; Negative Cache TTL )

1.168.192.in–addr.arpa. IN NS dns.

144 PTR dns.

root@dns:/etc/bind# named–checkzone 1.168.192.in–addr.arpa rev.192.168.1 zone 1.168.192.in–addr.arpa/IN: loaded serial 2016112112 OK

```
root@dns:/etc/bind# service bind9 restart
root@dns:/etc/bind# nslookup 192.168.1.144
                192.168.1.144
Server:
                192.168.1.144#53
Address:
144.1.168.192.in–addr.arpa
                               name = dns.
root@dns:/etc/bind# nslookup dns.rt2a.local
Server:
               192.168.1.144
                192.168.1.144#53
Address:
       dns.rt2a.local
Name:
Address: 192.168.1.144
```

Ajout de la configuration serveur DNS direct

GNU nano 2.2.6 Fichier : zone.rt2a.local BIND data file for local loopback interface \$TTL 86400 dns.rt2a.local. mail.rt2a.local.( rt2a.local.IN SOA 2016112110 ; Serial 86400 ; Refrech 21600 ; Retry 3600000 ; Expire 3600 ; Negative Cache TTL rt2a.local. IN NS dns. dns.rt2a.local. IN A 192.168.1.144 mail.rt2a.local. IN A 192.168.1.145 rt2a.local. IN MX 10 mail.rt2a.local.\_ root@dns:/etc/bind# named–checkzone rt2a.local /etc/bind/zone.rt2a.local zone rt2a.local/IN: loaded serial 2016112110 ΟK

Ajout de la configuration serveur DNS indirect

GNU nano 2.2.6 Fichier : rev.192.168.1
;
; BIND data file for local loopback interface
;
\$TTL 86400
1.168.192.in-addr.arpa. IN SOA dns.rt2a.local. root.rt2a.local. (
2016112101 ; Serial
86400 ; Refresh
21600 ; Retry
3600000 ; Expire
36000 ; Negative Cache TTL
)
1.168.192.in-addr.arpa. IN NS dns.
144 PTR dns.
145 PTR mail.\_

root@dns:/etc/bind# named–checkzone 1.168.192.in–addr.arpa rev.192.168.1 zone 1.168.192.in–addr.arpa/IN: loaded serial 2016112101 OK

## root@dns:/etc/bind# service bind9 restart

## LE POSTE MAIL

| TOST of                              | FIX [En fon                              | ction] - O                         | racle VM                | VirtualBox                 |               |       |        |        |        |
|--------------------------------------|------------------------------------------|------------------------------------|-------------------------|----------------------------|---------------|-------|--------|--------|--------|
| Fichier                              | Machine                                  | Écran                              | Input                   | Périphériq                 | ues Aide      |       |        |        |        |
| GNU                                  | nano 2                                   | .2.6                               |                         | Fi                         | chier :       | /et   | c/res  | solv.d | conf   |
| domain<br>search<br>namese<br>namese | n rt2a.<br>h rt2a.<br>erver 1<br>erver 1 | local<br>local<br>92.168<br>92.168 | 3.1.14<br>3.1.25        | 4                          |               |       |        |        |        |
| root@n<br>Server<br>Addres           | nail:~#<br>r:<br>ss:                     | nsloo<br>19<br>19                  | kup 1<br>2.168<br>2.168 | 92.168<br>.1.144<br>.1.144 | .1.144<br>¥53 |       |        |        |        |
| 144.1.                               | .168.19                                  | 2.in-a                             | ddr.a                   | rpa                        | name          | = d   | ns.    |        |        |
| root@ma<br>ight                      | il:∼# ap                                 | ot-get -                           | purge                   | remove                     | exim4 e≻      | ≺im4– | base e | ×im4−c | config |

-daemon-l

## Postfix Configuration

Pas de configuration : Devrait être choisi pour laisser la configuration actuelle inchangée. Site Internet : L'envoi et la réception s'effectuent directement en SMTP. Site Internet avec un smarthost : Les messages sont reçus directement en SMTP ou grâce à un utilitaire comme fechtmail. Les messages sortants sont envoyés en utilisant un smarthost. Système satellite : Tous les messages sont envoyés vers une autre machine, nommée un smarthost. Local uniquement : Le seul courrier géré est le courrier pour les utilisateurs locaux. Il n'y a pas de mise en réseau.

| Postfix Con<br>Configuration type du s                                                                 | ofiguration<br>serveur de messagerie : |
|----------------------------------------------------------------------------------------------------|----------------------------------------|
| Pas de configur<br><mark>Site Internet</mark><br>Internet avec u<br>Système satelli<br>Local uniquemen | ration<br>un « smarthost »<br>it       |
| <0k>                                                                                                   | <annuler></annuler>                    |

Postfix Configuration Le « nom de courrier » est le nom employé pour qualifier toutes les adresses n'ayant pas de nom de domaine. Cela inclut les courriels de et vers l'adresse du superutilisateur (root). Il est donc conseillé de veiller à éviter d'envoyer des courriels en tant que

D'autres programmes se servent de ce nom ; il doit correspondre au domaine unique et complètement qualifié (FQDN) d'où le courrier semblera provenir.

Ainsi, si une adresse provenant de l'hôte local est foo@example.org, la valeur correcte pour cette option serait example.org.

Nom de courrier :

« root@example.org ».

mail.rt2a.local\_\_

<0k>

<Annuler>

| Postfix Configuration         Destinataire des courriels de « root » et de « postmaster » :         admin@rt2a.local                                                                                                    |
|----------------------------------------------------------------------------------------------------|
| Postfix ConfigurationVeuillez indiquer une liste des domaines, séparés par des virgules, que<br>cette machine reconnaîtra comme lui appartenant. Si la machine est un<br>serveur de courriels, il est conseillé d'inclure le domaine de plus haut<br>niveau.Autres destinations pour lesquelles le courrier sera accepté (champ vide<br>autorisé) :mail.rt2a.local, localhost.rt2a.local, localhost, rt2a.local    |
| <ok> <annuler></annuler></ok>                                                                                                    |
|                                                                                                    |
|                                                                                                    |
| Postfix Configuration                                                                                                    |
| Postfix Configuration<br>Lorsque les mises à jour synchronisées sont imposées, l'envoi des<br>courriels se fait plus lentement. Dans le cas contraire, des courriels<br>risquent d'être perdus si le système s'arrête inopinément et si vous<br>n'utilisez pas un système de fichiers journalisé, comme ext3.                                                                                                    |
| Postfix ConfigurationLorsque les mises à jour synchronisées sont imposées, l'envoi des<br>courriels se fait plus lentement. Dans le cas contraire, des courriels<br>risquent d'être perdus si le système s'arrête inopinément et si vous<br>n'utilisez pas un système de fichiers journalisé, comme ext3.Faut-il forcer des mises à jour synchronisées de la file d'attente des<br>courriels 2                     |
| Postfix ConfigurationLorsque les mises à jour synchronisées sont imposées, l'envoi des<br>courriels se fait plus lentement. Dans le cas contraire, des courriels<br>risquent d'être perdus si le système s'arrête inopinément et si vous<br>n'utilisez pas un système de fichiers journalisé, comme ext3.Faut-il forcer des mises à jour synchronisées de la file d'attente des<br>courriels ?KOUIN                |
| Postfix Configuration         Lorsque les mises à jour synchronisées sont imposées, l'envoi des courriels se fait plus lentement. Dans le cas contraire, des courriels risquent d'être perdus si le système s'arrête inopinément et si vous n'utilisez pas un système de fichiers journalisé, comme ext3.         Faut-il forcer des mises à jour synchronisées de la file d'attente des courriels ?         KOUI> |

MARIETTE ARTHUR 14/11/2016 VERSION : 1

 Postfix Configuration

 Veuillez choisir si vous souhaitez utiliser procmail pour la

 distribution locale.

 Si vous choisissez cette option, vous devriez créer un alias, pointant sur un utilisateur réel, vers lequel faire suivre le courrier de l'utilisateur root.

 Faut-il utiliser procmail pour la distribution locale ?

 <Oui>

On laisse 0 car par défaut cela correspond a l'infinie.

| Postfix Confi<br>Veuillez choisir la limite que Postfix<br>lettres pour empêcher les erreurs de lo<br>valeur nulle (0) signifie aucune limite<br>utilisent une valeur par défaut de 5120<br>Taille maximale des boîtes aux lettres | iguration<br>mettra à la taille des boîtes aux<br>ogiciels incontrôlables. Une<br>e. Les créateurs du logiciel<br>)0000.<br>(en octets) : |
|----------------------------------------------------------------------------------------------------|----------------------------------------------------------------------------------------------------|
| <0k>                                                                                                    | <annuler></annuler>                                                                                                    |
| Postfix Confi<br>Veuillez choisir le caractère définiss<br>locale.                                                                                                    | guration<br>ant une extension d'adresse                                                                                                   |
| Pour ne pas utiliser d'extension pour champ vide.                                                                                                    | les adresses locales, laissez le                                                                                                    |
| Caractère d'extension des adresses loc                                                                                                    | ales :                                                                                                    |
| +<br><u>≮0k&gt;</u>                                                                                                    | <annuler></annuler>                                                                                                    |

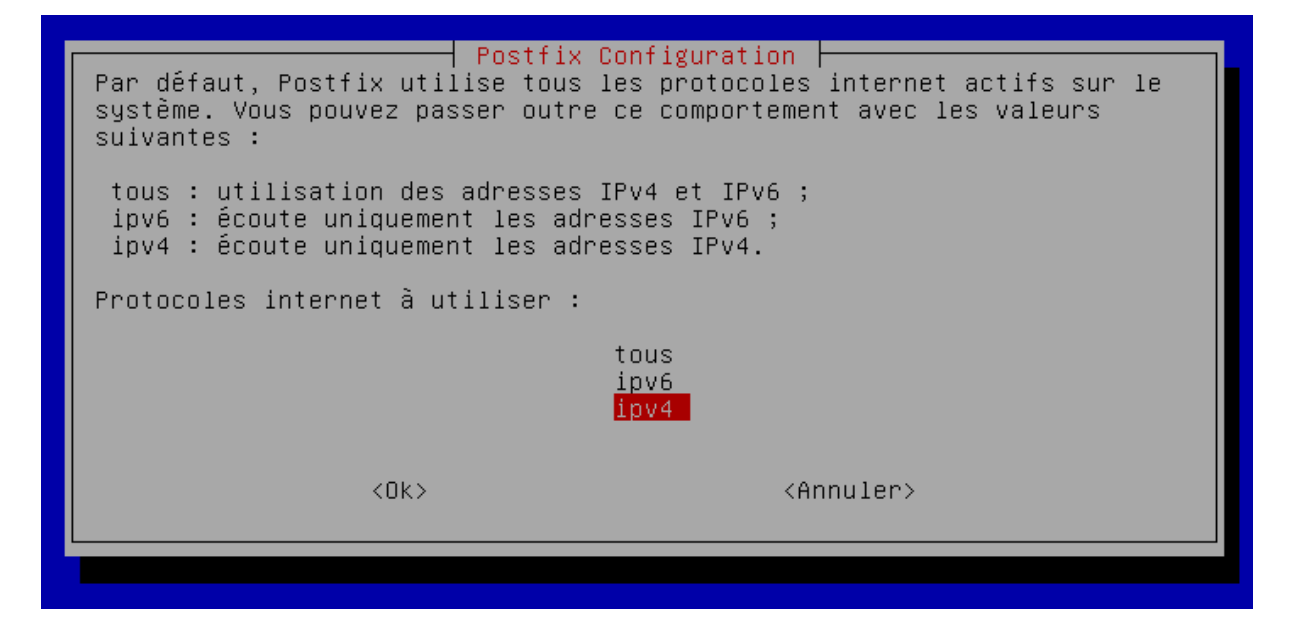

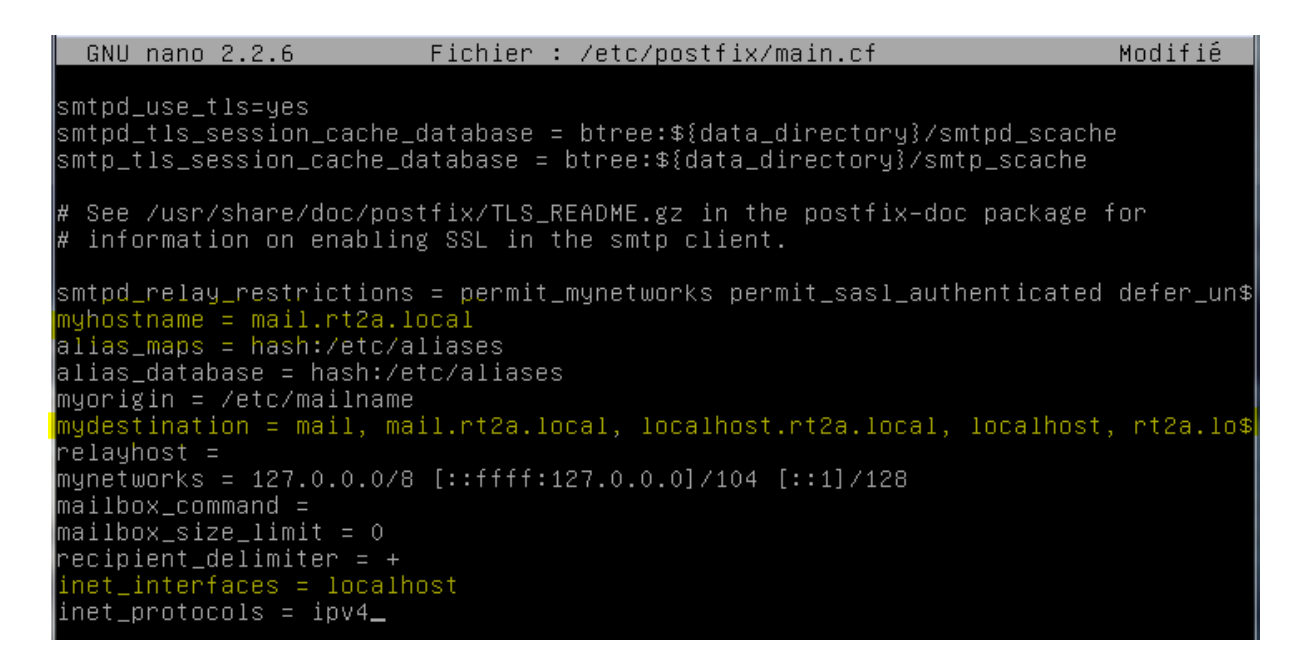

GNU nano 2.2.6 Fichier : /etc/postfix/main.cf myorigin = /etc/mailname mydestination = mail, mail.rt2a.local, localhost.rt2a.loca relayhost = mynetworks = 127.0.0.0/8 [::ffff:127.0.0.0]/104 [::1]/128 mailbox\_command = mailbox\_size\_limit = 0 recipient\_delimiter = + inet\_interfaces = localhost inet\_protocols = ipv4 home\_mailbox = MailDir/\_

Tester le fichier de configuration

root@mail:~# postconf –n\_

root@mail:~# service postfix restart

# Premiers tests :

root@mail:~# telnet mail.rt2a.local 25\_

S'il y a une erreur, il faut refaire la configuration avec la commande « dpkg-reconfigure postfix »

Les commandes suivant pour écrire un mail

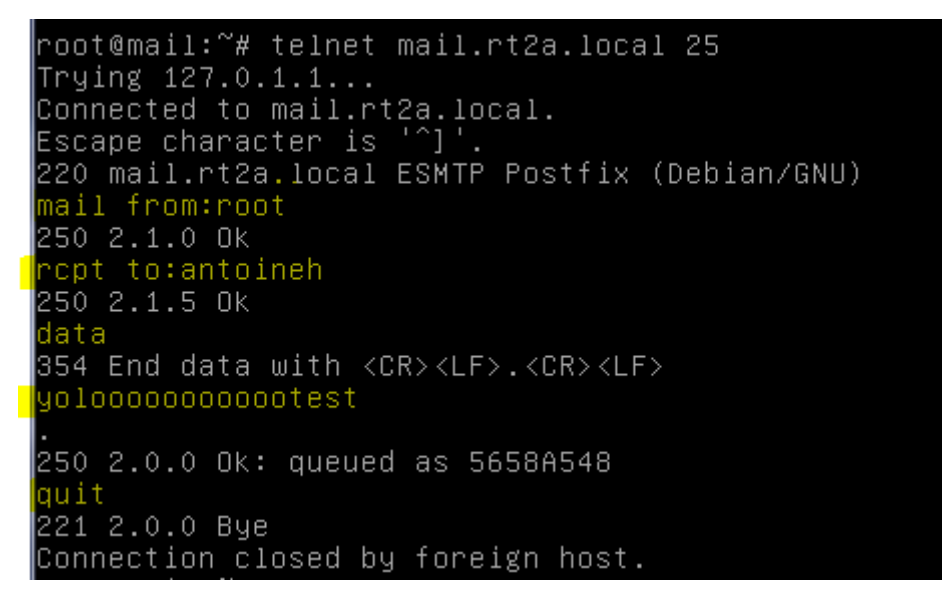

Pour aller lire le mail, il suffit d'aller voir dans notre répertoire :

```
root@mail:~# nano /home/antoineh/MailDir/new/1479721015.V808I12M485498.mail
GNU nano 2.2.6 Fichier : ...ilDir/new/1479721015.V808I12M485498.mail
Return-Path: <root@mail.rt2a.local>
X-Original-To: antoineh
Delivered-To: antoineh@mail.rt2a.local
Received: from localhost (localhost [127.0.0.1])
by mail.rt2a.local (Postfix) with SMTP id 9E2EE548
for <antoineh>; Mon, 21 Nov 2016 10:36:15 +0100 (CET)
Message-Id: <20161121093638.9E2EE548@mail.rt2a.local>
Date: Mon, 21 Nov 2016 10:36:15 +0100 (CET)
From: root@mail.rt2a.local
```

Tester la syntaxe du fichier /etc/postfix/main.cf par

## root@mail:~# /etc/init.d/postfix check

## 1. Configuration de postfix en serveur pour un domaine

Vous allez ajouter à votre serveur MTA la capacité d'un serveur POP. Pour cela il faut le transformer en serveur pour un domaine. Dovecot est un serveur IMAP et POP3 pour les systèmes d'exploitation Unix et dérivés.

## root@mail:~# apt-get install dovecot-common dovecot-pop3d

Vous allez utiliser pour commencer une politique d'authentification simple en « plain text » (sans sécurité). Editer les fichiers /etc/dovecot/conf.d/10-auth.conf puis 20-pop3.conf et 10-mail.conf

```
GNU nano 2.2.6
                      Fichier : /etc/dovecot/conf.d/10-auth.conf
##
  Authentication processes
##
##
 Disable LOGIN command and all other plaintext authentications
 SSL/TLS is used (LOGINDISABLED capability). Note that if the 
 matches the local IP (ie. you're connecting from the same comp
 connection is considered secure and plaintext authentication
 See also ssl=required setting.
isable_plaintext_auth = no_
  GNU nano 2.2.6 Fichier : /etc/dovecot/conf.d/20-pop3.conf
 Note that Outlook 2003 seems to have problems with %v.%u format
Dovecot's default, so if you're building a new server it would
#
  idea to change this. %08Xu%08Xv should be pretty fail-safe.
pop3_uid1_format = %08Xu%08Xv
 <doc/wiki/MailLocation.txt>
mail_location = maildir:/home/%u/MailDir_
```

Relancer le serveur dovecot

root@mail:~# service dovecot restart

```
root@mail:~# telnet mail.rt2a.local 110
Trying 127.0.1.1...
Connected to mail.rt2a.local.
Escape character is '^]'.
+OK Dovecot ready.
```

 Installation d'un serveur IMAP root@mail: "# apt-get install dovecot-imapd

Fair en sorte que le service Dovecot utilise le protocole IMAP en plus de POP3.

Utiliser l'utilitaire Telnet pour regarder la bonne réactivité de Postfix

```
root@mail:~# telnet mail.rt2a.local 143
Trying 127.0.1.1...
Connected to mail.rt2a.local.
Escape character is '^]'.
* OK [CAPABILITY IMAP4rev1 LITERAL+ SASL–IR LOGIN–REFERRALS ID ENABLE IDLE AUTH=
PLAIN] Dovecot ready.
```

## 1. Le webmail

Squirrelmail est un webmail sous licence GPL écrit en PHP4. Il supporte les protocoles IMAP et SMTP, et toutes les

pages générées le sont en pur HTML (sans aucun Javascript), ceci afin d'être compatible avec la plupart des

navigateurs. Squirrelmail inclut de base toutes les options de bases d'un logiciel de messagerie : le support MIME, un

carnet d'adresses, et la création de dossiers pour trier vos e-mails.

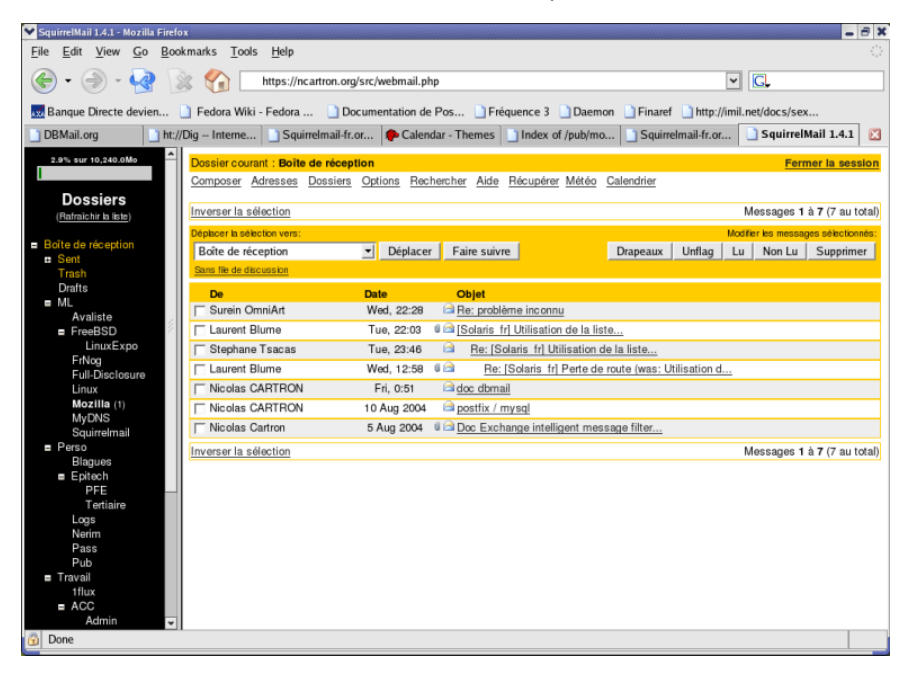

## 1. Installation et paramétrage

Sont nécessaires à l'installation de Squirrelmail :

- Il Un serveur web (Apache étant le plus utilisé),
- Is Le langage PHP 4 ou 5,
- Dun serveur SMTP (Sendmail, Postfix, Qmail, Microsoft Exchange, ...),
- In serveur IMAP,
- **Eventuellement Perl (pour la partie configuration).**

Vérifier la présence et le bon fonctionnement d'Apache et de Php. Réaliser une page de test en insérant la

commande phpinfo().

## On commence par installer apache

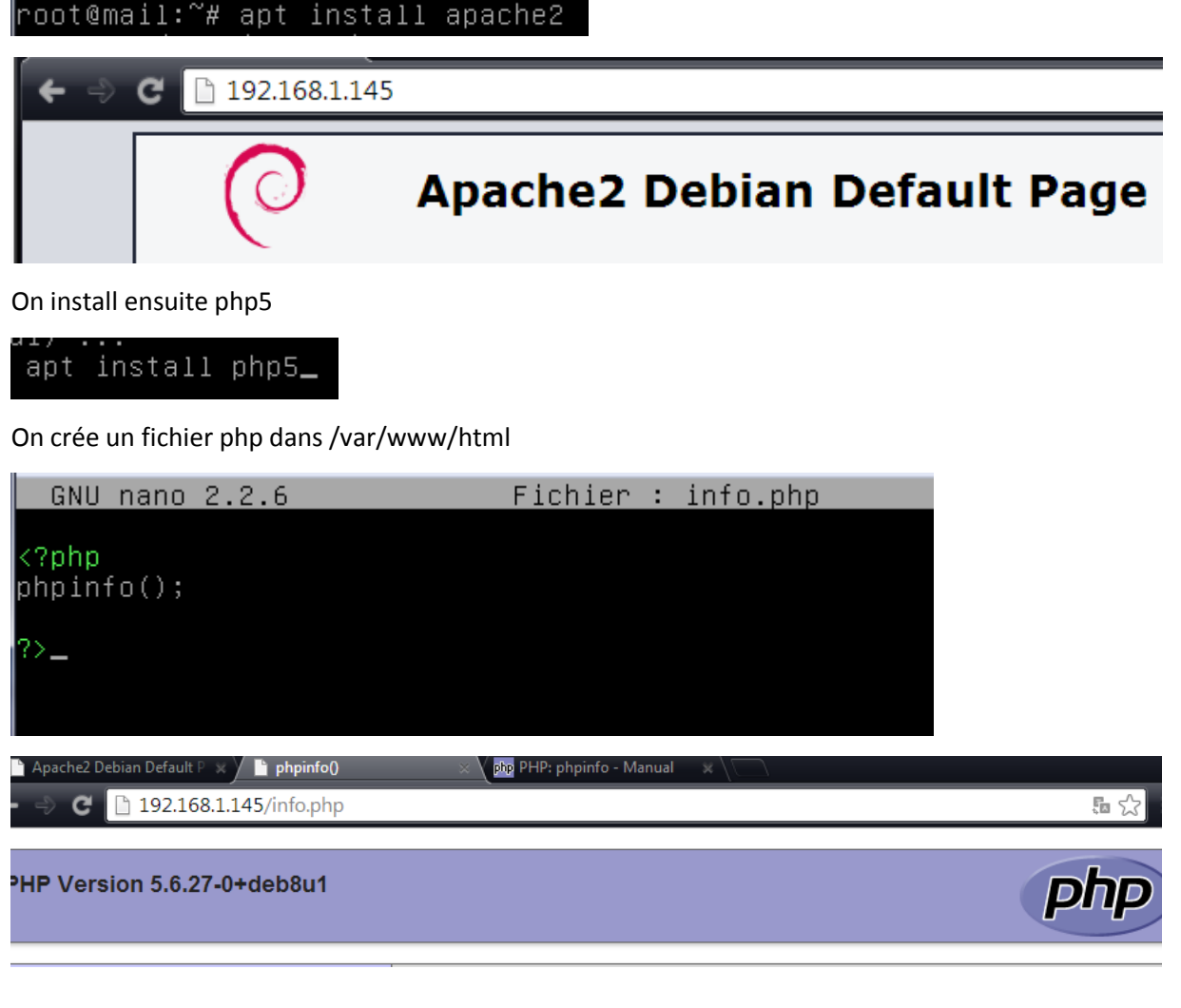

On peut apporter quelques modifications si nécessaires au fichier php.ini :

\$ nano /etc/php5/apache2/php.ini

| session.use_cookies = 1  |                                                               |
|--------------------------|---------------------------------------------------------------|
| file_uploads = On        | autoriser les fichiers attachés                               |
| upload_max_filesize = 2M | taille maxi des fichiers attachés                             |
| register_globals=off     | il est placé par défaut sur On par la distribution Mandrake   |
| expose_php = Off         | sécurité : n'expose pas le fait que votre serveur héberge PHP |

La dernière version stable est squirrelmail-1.4.22. Procéder à l'installation des paquetages nécessaires :

## root@mail:~# apt install squirrelmail

Installer également dovecot-imapd pour le protocole imap. Il est déjà installer normalement.

Il vous faut procéder à une post configuration de Squirrelmail, ce que vous ferez avant une petite manipulation avec

Dovecot.

Lancer la configuration par squirrelmail-configure.

# SquirrelMail: "# squirrelmail-configure\_ SquirrelMail Configuration : Read: config.php (1.4.0) Main Menu -1. Organization Preferences 2. Server Settings 3. Folder Defaults 4. General Options 5. Themes 6. Address Books 7. Message of the Day (MOTD) 8. Plugins 9. Database 10. Languages D. Set pre-defined settings for specific IMAP servers C Turn color on S Save data Q Quit Command >> \_

- 1) Organization Preferences
- 2) Server Settings
- 3) Folder Defaults
- 4) General Options
- 5) Themes
- 6) Address Books (LDAP).
- 7) Message of the Day (MOTD)
- 8) Plugins
- 9) Database
- 10) Languages

Voici les quelques modifications à effectuer :

- Couleur du menu : choix C (Turn color off)
- Francisation de l'interface : remplacer en\_US par fr\_FR
- Réglage du serveur imap : Dovecot
- Thèmes : pour choisir celui qui vous plaît !
- Message du jour : Bienvenue au Webmail du Campus
- Plugins : pour installer un plugin, parmi ceux disponibles (Available Plugins)
- S sauve ces modifications
- Q quitte l'application de configuration.

Pour régler la couleur :

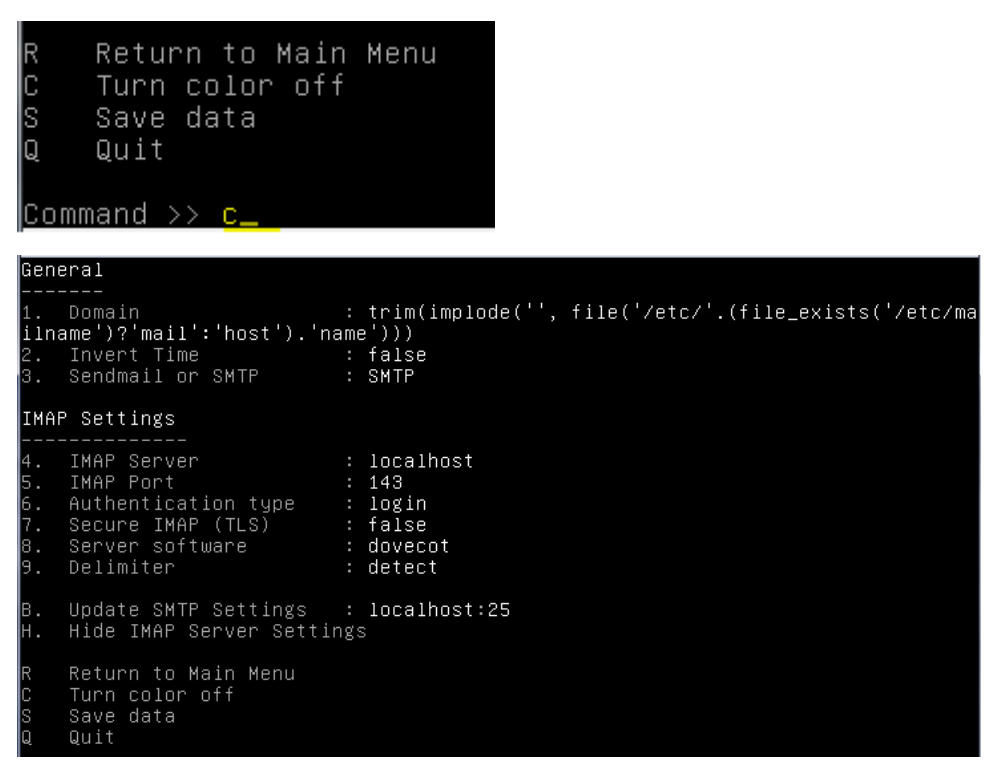

Ne pas oublier de faire toute les modifications et de sauvegarder

Squirrelmail comporte une mauvaise configuration de la langue française en ISO-8859-1 au lieu d'UTF-8. Il faut procéder à quelques modifications du code source Php.

Editer le fichier /usr/share/squirrelmail/functions/i18n.php et changer les lignes suivantes :

\$languages\*'fr\_FR'+\*'CHARSET'+ = 'UTF-8';

\$languages\*'fr\_FR'+\*'LOCALE'+ = array('fr\_FR.UTF-8','fr\_FR.UTF-8','fr\_FR');

| \$languages['fr_FR']['NAME']               | 'French';                                   |
|--------------------------------------------|---------------------------------------------|
| <pre>\$languages['fr_FR']['CHARSET']</pre> | 'UTF-8';                                    |
| \$languages['fr_FR']['LOCALE']             | array('fr_FR.UTF-8','fr_FR.UTF-8','fr_FR'); |
| \$languages['fr']['ALIAS']                 | 'fr_FR';                                    |

Le problème de la langue persiste encore car vous n'avez pas les traductions des messages.

root@mail:~# aptitude install squirrelmail–locales

Choisissez le langage Fr.

Au niveau d'Apache, ajouter un lien symbolique pointant vers la page d'accueil de Squirrelmail.

```
root@mail:~# cd /var/www/html/
root@mail:/var/www/html# ln _s /usr/share/squirrelmail/
root@mail:/var/www/html# ls
index.html info.php squirrelmail
```

Vérifier la ligne dans le fichier /etc/dovecot/dovecot.conf :

protocols = imap pop3

Tester le serveur IMAP par la commande :

| COMMAND PID USER FD TYPE DEVICE SIZE/OFF NODE NAME<br>systemd 1 root 33u IPv4 10744 OtO TCP *:imap2 (LISTEN)<br>systemd 1 root 34u IPv6 10745 OtO TCP *:imap2 (LISTEN)      | root@mail:~# <mark>lsof</mark> | -i:143   |        |          |      |         |          |
|----------------------------------------------------------------------------------------------------|--------------------------------|----------|--------|----------|------|---------|----------|
| systemd 1 root 33u IPv4 10744 OtO TCP *:imap2 (LISTEN)<br>systemd 1 root 34u IPv6 10745 OtO TCP *:imap2 (LISTEN)<br>dawaaat 487 paat 3u IPv4 10744 Oto TCP *:imap2 (LISTEN) | COMMAND PID USER               | FD TYPE  | DEVICE | SIZE/OFF | NODE | NAME    |          |
| systemd 1 root 34u IPv6 10745     0t0 TCP *:imap2 (LISTEN)<br>daywaat 487 paat - 20 IPv4 10744     0t0 TCP *:imap2 (LISTEN)                                                 | systemd 1 root                 | 33u IPv4 | 10744  | OtO      | TCP  | ∗:imap2 | (LISTEN) |
| devecet 407 peet - 90 TRu4 40744 - Oto TCR wijman2 (LISTEN)                                                                                                    | systemd 1 root                 | 34u IPv6 | 10745  | OtO      | ТСР  | ∗:imap2 | (LISTEN) |
| <u>uovecot 467 root - 30 irv4 10744</u> – Oto icr *:imapz (Lisien)                                                                                                    | dovecot 487 root               | 3u IPv4  | 10744  | OtO      | ТСР  | ∗:imap2 | (LISTEN) |
| dovecot 487 root    4u IPv6 10745     0t0  TCP *:imap2 (LISTEN).                                                                                                    | dovecot 487 root               | 4u IPv6  | 10745  | OtO      | TCP  | ∗:imap2 | (LISTEN) |

1. Tests de l'interface

A partir d'un navigateur, saisissez l'URL :

http://192.168.1.145/squirrelmail ou http://mail.rt2a.local/squirrelmail ou http://srt2a.fr/squirrelmail

Tester aussi la configuration http://rt2a.local/squirrelmail/src/configtest.php et visualiser les erreurs éventuelles.

| ← ↔ C D 192.168.1.145/squirrelmail/src/configtest.php                                                                                                    | 50 ☆ 🗉                                                 |
|----------------------------------------------------------------------------------------------------|--------------------------------------------------------|
| SquirrelMail configtest                                                                                                    |                                                        |
| This script will try to check some aspects of your SquirrelMail configuration and point you to errors whereever it can find them. You need conf.pl in the config/ directory first before you run this script.                                                                                                    | l to go run                                            |
| SquirrelMail version: 1.4.23 [SVN]                                                                                                    |                                                        |
| Config file version: 1.4.0                                                                                                    |                                                        |
| Config file last modified: 22 November 2016 08:30:03                                                                                                    |                                                        |
| Checking PHP configuration<br>PHP version 5.6.27-0+deb8u1 OK.<br>Running as www-data(33) / www-data(33)<br>display_errors:<br>error_reporting: 22527<br>variables_order OK: GPCS.<br>PHP extensions OK. Dynamic loading is disabled.                                                                                                    |                                                        |
| ERROR: You have configured PHP not to allow short tags (short_open_tag=off). This shouldn't be a problem with SquirrelMail coded coded according to the SquirrelMail Coding Guidelines, but if you experience problems with PHP code being displayed in some of changing setting to "on" solves the problem, please file a bug report against the failing plugin. The correct contact information is most likely plugin documentation.                                                                                                    | or any plugin<br>f the pages and<br>to be found in the |
| Checking paths<br>Data dir OK.<br>Attachment dir OK.<br>Plugins OK.<br>Themes OK.<br>Default language OK.<br>Base URL detected as: http://192.168.1.145/squirrelmail/src (location base autodetected)<br>Checking outgoing mail service<br>SMTP server CK (220 mail.rt2a.local EBMTP Postfix (Deblan/GNU))<br>Checking IMAP service<br>IMAP server ready (* ok (CAPABILITY IMAP4rev1 LITERAL+ SASL-IR LOGIN-REFERRALS ID EMABLE IDLE AUTH=PLAIM) Dovecot re.<br>Capabilities: * CAPABILITY IMAP4rev1 LITERAL+ SASL-IR LOGIN-REFERRALS ID EMABLE IDLE AUTH=PLAIM) Dovecot re.<br>Capabilities: * CAPABILITY IMAP4rev1 LITERAL+ SASL-IR LOGIN-REFERRALS ID EMABLE IDLE AUTH=PLAIM<br>Checking internationalization (18M) settings<br>gettext - Gettext functions are available. On some systems you must have appropriate system locales compiled.<br>mbsting - Mbsting functions are available.<br>recode - Recode functions are available.<br>iconv - Iconv functions are available. | ady.)                                                  |
| Checking database functions                                                                                                    |                                                        |
| not using database tunctionality.                                                                                                    |                                                        |
| Congratulations, your SquirrelMail setup looks fine to me!                                                                                                    |                                                        |
| Login now                                                                                                    |                                                        |
| 192.168.1.145/squirrelmail/src/login.php                                                                                                    |                                                        |
|                                                                                                    |                                                        |

| Squir                                                    | relMail                |
|----------------------------------------------------------|------------------------|
| A CONTRACTOR                                             | webmail                |
| @                                                        | nuts                   |
| SquirrelMail version 1.4.2<br>Par l'Equipe du Projet Squ | 23 [SVN]<br>nirrelMail |
| Messagerie Squirre                                       | elMail                 |
| Identifiant :                                            |                        |
| Mot de passe :                                           |                        |
| Accès Messager                                           | ie                     |

On se connecte avec les identifiants de notre utilisateur

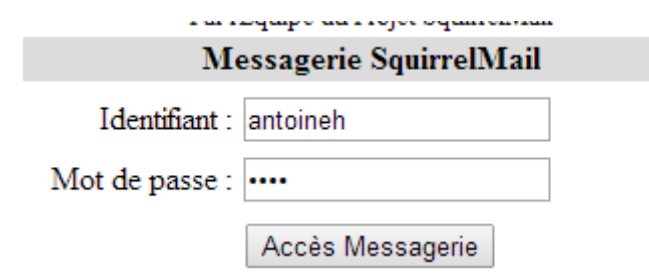

## 1. Personnaliser l'interface

Vous aurez peut-être envie d'étendre les fonctionnalités de votre interface graphique de messagerie. Pour cela, il faut installer un ou plusieurs plugins, et le choix est vaste... Il en existe plus de 170 différents ! Par défaut, 16 plugins sont déjà installés (mais non activés !) :

Abook\_take : pour récupérer facilement l'adresse de l'expéditeur d'un mail dans votre carnet d'adresse.

- D Administrator : pour administrer à distance la configuration de SquirrelMail.
- Bug\_report : pour reporter facilement un bug à l'équipe de développement.
- **Calendar** : un calendrier simple.
- Delete\_move\_next : pour effacer et déplacer facilement vos mails.
- **Filters** : pour filtrer vos mails (antispam)
- 2 Fortune : pour insérer une devise dans vos mails.

La page des plugins en anglais est disponible à l'adresse suivante : http://www.squirrelmail.org/plugins.php

Faites le nécessaire pour faire fonctionner le carnet d'adresses.

1. Administration de Squirrelmail

## Gestion des utilisateurs

Seuls les utilisateurs ayant un compte sur votre serveur de mail auront la possibilité d'utiliser SquirrelMail. Pour créer un compte uniquement destiné à la messagerie, sans possibilité de connections sur votre serveur, il faut d'abord créer un groupe d'utilisateur dédié à l'utilisation de SquirrelMail :

## root@mail:~# groupadd squirrelmail\_

Puis créer chaque utilisateur par l'instruction suivante :

\$ useradd -c "nom\_utilisateur" -s /bin/false -g squirrelmail nom\_utilisateur

root@mail:~# useradd –c "arthur" –s /bin/false –g squirrelmail arthur\_

Enfin définir le mot de passe pour chaque compte nouvellement créé :

\$ passwd nom\_utilisateur

root@mail:~# passwd arthur Entrez le nouveau mot de passe UNIX : Retapez le nouveau mot de passe UNIX : passwd : le mot de passe a été mis à jour avec succès Mainteant il faut crée le répertoire personnel de l'utilisateur afin que les mails puissent etre stockes dedans.

root@mail:/home# mkdir arthur

Puis on indique que ce dossier est le répertoire personnel de l'utilisateur.

root@mail:/home# chown arthur.squirrelmail /home/arthur

Pour tester le fonctionnement, essayer d'envoyer des mails à un autre compte et à vous-même. Utiliser d'abord une adresse mail du type <u>utilisateur@rt2a.org</u>.

| To: arthur                                                               |
|--------------------------------------------------------------------------|
| Cc:                                                                      |
| Bcc:                                                                     |
| Subject: test                                                            |
| Priorité Normale 🔻 Accusé de réception : 🔲 à la lecture 🔲 à la r         |
| Signature Adresses Enregistrer le brouillon Envoyer                      |
| test d'envoi a arthur                                                    |
| On se connecte avec l'utilisateur arthur                                 |
| SquirrelMail version 1.4.23 [SVN]<br>Par l'Equipe du Projet SquirrelMail |
| Messagerie SquirrelMail                                                  |
| Identifiant : arthur                                                     |
| Mot de passe : ••••                                                      |
| Accès Messagerie                                                         |
| Mail bien reçu                                                           |
| antoineh@mail.rt2a.local 10:22 <u>test</u>                               |
| Inverser la sélection                                                    |

## 1. Conclusion

Vous avez créé un serveur complet avec la suite LAMP, DNS et l'interface Webmail Squirrelmail. Autres interfaces

Webmail :

RoundCube qui est développé en Ajax,

Rainloop est développé en PHP et se veut complet et simple d'utilisation. Il gère très bien les protocoles

IMAP/SMTP et il dispose d'une interface moderne (HTML5/CSS3) très ergonomique,

## 1. Sécurisation du serveur de courriers

Amavisd-new est une interface sure et haute performance entre un MTA et un ou plusieurs filtres de contenu: anti-virus, anti-spam, white/grey/black listings... Il est écrit en Perl et s'interface avec les MTAs à travers les protocoles (E)SMTP ou LMTP 1.

Il est normalement positionné dans ou près d'un serveur de messagerie électronique, pas nécessairement où les boites emails des utilisateurs sont stockées.

SpamAssassin est un logiciel libre mené par l'Apache Software Foundation. SpamAssassin est un filtre anti-spam de type « analyseur de contenu » (ou « content-filter »). Il utilise une grande variété de mécanismes (analyse des headers et du corps d'un message, filtrage Bayesien, blacklist DNS, catalogues collaboratifs d'identification de spams...) pour classifier un message en tant que spam (courrier non sollicité) ou ham (courrier légitime). Après chaque test effectué, une note est attribuée. Si la somme de ces notes dépasse le seuil configuré, SpamAssassin identifie le message comme un spam, sinon, comme un ham. SpamAssassin est écrit en Perl.

Quand le filtre anti-spam SpamAssassin (SA) est activé, amavisd-new appelle SA une seule fois par message reçu, quel que soit le nombre de destinataire. Enfin, il décode le message reçu et ses pièces jointes, puis les met à disposition des analyseurs de contenu. Ainsi, le décodage est fait une fois pour toute.

ClamAV (« Clam AntiVirus »), est un logiciel antivirus pour UNIX. Il est généralement utilisé avec les serveurs de courriels pour filtrer les courriers comportant des virus.

## Installation

# apt-get install amavisd-new spamassassin clamav clamav-daemon zoo unzip bzip2 arj

nomarch lzop cabextract apt-listchanges libnet-ldap-perl libauthen-sasl-perl clamav-

docs daemon libio-string-perl libio-socket-ssl-perl libnet-ident-perl zip libnet-dns-

perl p7zip unrar-free

root@mail:~# apt-get install amavisd-new spamassassin clamav clamav-daemon zoo unzip bzip2 arj nomarch lzop cabextr act apt-listchanges libnet-ldap-perl libauthen-sasl-perl clamav-docs daemon libio-string-perl libio-socket-ssl-perl libnet-ident-perl zip libnet-dns-perl p7zip unrar-free

## Paramétrage de Postfix

Lorsque Postfix reçoit un mail il va le passer à Amavis qui, à son tour, va envoyer le message à travers les filtres

antispam et antivirus. Il repassera ensuite le mail présumé propre à Postfix, pour sa destination finale.

☑ Editer le fichier /etc/postfix/master.cf

Ajouter à la fin les lignes suivantes :

amavis unix - - - - 2 smtp

- -o smtp\_data\_done\_timeout=1200
- -o smtp\_send\_xforward\_command=yes
- -o disable\_dns\_lookups=yes
- -o max\_use=20
- 127.0.0.1:10025 inet n - - smtpd
- -o content\_filter=
- -o local\_recipient\_maps=
- -o relay\_recipient\_maps=
- -o smtpd\_restriction\_classes=
- -o smtpd\_delay\_reject=no
- -o smtpd\_client\_restrictions=permit\_mynetworks,reject
- -o smtpd\_helo\_restrictions=
- -o smtpd\_sender\_restrictions=
- -o smtpd\_recipient\_restrictions=permit\_mynetworks,reject
- -o smtpd\_data\_restrictions=reject\_unauth\_pipelining
- -o smtpd\_end\_of\_data\_restrictions=
- -o mynetworks=127.0.0.0/8
- -o smtpd\_error\_sleep\_time=0
- -o smtpd\_soft\_error\_limit=1001
- -o smtpd\_hard\_error\_limit=1000
- -o smtpd\_client\_connection\_count\_limit=0
- -o smtpd\_client\_connection\_rate\_limit=0
- -o receive\_override\_options=no\_header\_body\_checks,no\_unknown\_recipient\_checks

```
amavis unix - - - - 2 smtp
-o smtp data done timeout=1200
-o smtp send xforward command=yes
-o disable dns lookups=yes
-o max use=20
127.0.0.1:10025 inet n - - - - smtpd
-o content filter=
-o local recipient maps=
-o relay recipient maps=
-o smtpd restriction classes=
-o smtpd delay reject=no
-o smtpd client restrictions=permit mynetworks, reject
-o smtpd helo restrictions=
-o smtpd sender restrictions=
-o smtpd recipient restrictions=permit mynetworks, reject
-o smtpd data restrictions=reject unauth pipelining
-o smtpd end of data restrictions=
-o mynetworks=127.0.0/8
-o smtpd error sleep time=0
-o smtpd soft error limit=1001
-o smtpd hard error limit=1000
-o smtpd client connection count limit=0
-o smtpd_client_connection_rate_limit=0
-o receive override options=no header body checks, no unknown recipient checks
```

Ajouter la ligne suivante à la fin du fichier /etc/postfix/main.cf

content\_filter = amavis:[127.0.0.1]:10024

content filter = amavis:[127.0.0.1]:10024

Activation des filtres Amavis

Editer le fichier /etc/amavis/conf.d/15-content\_filter\_mode et décommenter les lignes @bypass

```
use strict;
# You can modify this file to re-enable SPAM checking through spamassassin
# and to re-enable antivirus checking.
# Default antivirus checking mode
# Please note, that anti-virus checking is DISABLED by
# default.
# If You wish to enable it, please uncomment the following lines:
@bypass_virus_checks_maps = (
   \%bypass_virus_checks, \@bypass_virus_checks_acl, \$bypass_virus_checks_re);
# Default SPAM checking mode
# Please note, that anti-spam checking is DISABLED by
# default.
# If You wish to enable it, please uncomment the following lines:
@bypass spam checks maps = (
   \%bypass spam checks, \@bypass spam checks acl, \$bypass spam checks re);
1; # ensure a defined return
```

Configuration de la mise en quarantaine

Editer le fichier /etc/amavis/conf.d/50-user et modifier les lignes pour la mise en quarantaine.

use strict;

#

# Place your configuration directives here. They will override those in# earlier files.

#

# See /usr/share/doc/amavisd-new/ for documentation and examples of

# the directives you can use in this file

#

```
$QUARANTINEDIR = '/var/spool/virusmails'; # Répertoire de quarantaine
$spam_quarantine_method = 'local:spam-%b-%i-%n'; # Nom du fichier dans $QUARANTINEDIR
$spam_quarantine_to = 'spam-quarantine'; # Mettre le Spam dans Quarantine Directory
# $spam_quarantine_to = "admin\@$mydomain"; # Envoie du Spam à Administrateur
# $spam_quarantine_to = undef; # Ne rien faire avec le Spam
$final_spam_destiny = D_DISCARD;
$spam_admin = "admin\@$mydomain"; # A qui notifier
```

#----- Do not modify anything below this line -----

1; # ensure a defined return

```
GNU nano 2.2.6 Fichier : /etc/amavis/conf.d/50-user
                                                 Modifié
use strict;
 Place your configuration directives here. They will override those in
 earlier files.
# See /usr/share/doc/amavisd-new/ for documentation and examples of
 the directives you can use in this file
QUARANTINEDIR = '/var/spool/virusmails';
                                      # Répertoire de quaranta$
$spam_quarantine_method = 'local:spam-%b-%i-%n'; # Nom du fichier dans $QUARANT$
# Ne rien faire avec le Spam
$spam_quarantine_to = undef;
$final spam destiny = D DISCARD;
#----- Do not modify anything below this line -----
1; # ensure a defined return
```

Créer le répertoire /var/spool/virusmails et faites-le appartenir à l'utilisateur amavis du groupe du même nom.

root@mail:/var/spool# mkdir virusmails

root@mail:/var/spool# chown -R amavis:amavis /var/spool/virusmails/

( a verifier)

Mise à jour des règles SpamAssassin

root@mail:~# sa-update -D

Activation de SpamAssassin

**Editer le fichier /etc/default/spamassassin** 

Ce fichier d'activer SpamAssassin et de permettre la mise à jour par une tâche cron.

# Change to one to enable spamd

ENABLED=1

# Options

# See man spamd for possible options. The -d option is automatically added.

# SpamAssassin uses a preforking model, so be careful! You need to

# make sure --max-children is not set to anything higher than 5,

# unless you know what you're doing.

OPTIONS="--create-prefs --max-children 5 --helper-home-dir"

# Pid file

# Where should spamd write its PID to file? If you use the -u or

# --username option above, this needs to be writable by that user.

# Otherwise, the init script will not be able to shut spamd down.

PIDFILE="/var/run/spamd.pid"

# Set nice level of spamd

#NICE="--nicelevel 15"

# Cronjob

# Set to anything but 0 to enable the cron job to automatically update

# spamassassin's rules on a nightly basis

CRON=1

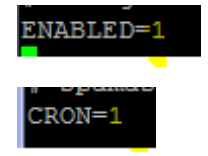

2 Ajouter l'utilisateur clamav au groupe amavis

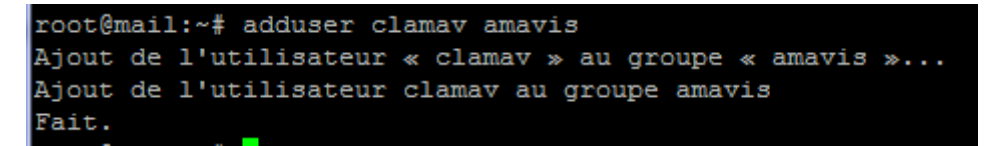

Mise en service

Démarrer les services spamassassin, amavis, clamav-daemon.

```
root@mail:~# service spamassassin start
root@mail:~# service amavis start
```

root@mail:~# service clamav-daemon start

**Redémarrer Postix.** 

root@mail:~# systemctl restart postfix.service

Test de SpamAssasin

Vous trouverez dans la doc un exemple de spam: /usr/share/doc/spamassassin/examples/sample-spam.txt.

Copier et coller cette ligne dans un mail et envoyer-le.

X5O!P%@AP[4\PZX54(P^)7CC)7}\$EICAR-STANDARD-ANTIVIRUS-TEST-FILE!\$H+H\*

XJS\*C4JDBQADN1.NSBN3\*2IDNEN\*GTUBE-STANDARD-ANTI-UBE-TEST-EMAIL\*C.34X

| To: arthur@mail.rt2a.local                                                   |
|------------------------------------------------------------------------------|
| Cc:                                                                          |
| Bcc:                                                                         |
| Subject: XJS*C4JDBQADN1.NSBN3*2IDNEN*GTUBE-STANDARD-ANTI-UB                  |
| Priorité Normale 🔻 Accusé de réception : 🔲 à la lecture 🗐 à la réception     |
| Signature         Adresses         Enregistrer le brouillon         Envoyer  |
|                                                                              |
| X50 P%GAP [4\PZX54 (P^) 7CC) 7 } EICAR-STANDARD-ANTIVIRUS-TEST-FILE ! \$H+H* |
|                                                                              |
|                                                                              |

On suffit ensuite d'aller consulter sa boite mail pour voir que le virus a été détecté :

| Content-filter at<br>mail.rt2a.local | 16:09 | <sup>+</sup> <u>VIRUS (Eicar-Test-Signature) in mail FROM LOCAL [1</u> |
|--------------------------------------|-------|------------------------------------------------------------------------|
| Content filter at                    | 16-07 | +VIRUS (Ficar Test Signature) in mail FROM LOCAL []                    |

| Objet: VIRUS (Eicar-Test-Signature) in mail FROM LOCAL [127.0.0.1]:34770<br><antoineh@mail.rt2a.local></antoineh@mail.rt2a.local>                                                                                                    |    |
|----------------------------------------------------------------------------------------------------|----|
| De: "Content-filter at mail.rt2a.local" <postmaster@mail.rt2a.local></postmaster@mail.rt2a.local>                                                                                                    |    |
| Date: Ven 25 novembre 2016 16:09                                                                                                    |    |
| À: postmaster@mail.rt2a.local                                                                                                    |    |
| Priorité : Normale                                                                                                    |    |
| Options: Afficher l'en-tête complet   Voir la version imprimante   Télécharger en tant que fichie                                                                                                    | r  |
|                                                                                                    |    |
| A virus was found: Eicar-Test-Signature                                                                                                    |    |
| Scanner detecting a virus: ClamAV-clamd                                                                                                    |    |
| Content type: Virus<br>Internal reference code for the message is 00678-02/aAMv9pq3qh8L                                                                                                    |    |
| First upstream SMTP client IP address: [127.0.0.1] localhost                                                                                                    |    |
| Return-Path: < <u>antoineh@mail.rt2a.local</u> ><br>From: <u>antoineh@mail.rt2a.local</u><br>Message-ID: < <u>cb884b6b6d3d91e6cd1e0ad35a62799d.squirrel@192.168.1.145</u> ><br>Subject: XJS*C4JDBQADN1.NSBN3*21DNEN*GTUBE-STANDARD-ANTI-UBE-TEST-EMAIL*C.3<br>The message has been quarantined as: a/virus-aAMv9pq3qh8L | 4X |
| The message WAS NOT relayed to:<br>< <u>arthur@mail.rt2a.local</u> >:<br>250 2.7.0 Ok, discarded, id=00678-02 - INFECTED: Eicar-Test-Signature                                                                                                    |    |
| Virus scanner output:<br>p001: Eicar-Test-Signature FOUND                                                                                                    |    |

On peut aussi le verifier dans les fichiers de log

```
root@mail:/var/log# cat mail.info_
Nov 25 16:07:47 mail postfix/qmgr[648]: E3232D89: from=<postmaster@mail.rt2a.loc
al>, size=2580, nrcpt=1 (queue active)
Nov 25 16:07:47 mail amavis[677]: (00677–02) Blocked INFECTED (Eicar–Test–Signat
ure) {DiscardedInternal,Quarantined}, LOCAL [127.0.0.1]:34764 <antoineh@mail.rt2
a.local> -> <arthur@mail.rt2a.local>, quarantine: H/virus-HzdpJaOFEYpg, Queue–ID
: C0499CF0, Message–ID: <0e5fcff0f056080a16d5a1af76fcb463.squirrel@192.168.1.145
>, mail_id: HzdpJaOFEYpg, Hits: -, size: 839, 102 ms
```

## 15. Pour aller plus loin...

Comment lutter efficacement contre les serveurs émettant des spams ?

## 16. Quelques commandes utiles pour Postfix

Pour voir l'état des mails mailq

Supprimer tous les mails en queue postsuper -d ALL

Supprimer un mail spécifique postsuper -d DA80E24A0A

Voir le contenu d'un mail dans la queue postcat -q F1F942D236

Installation de postfixadmin

## root@mail:~# apt install php5 mysql–server\_

## root@mail:~# apt install postfixadmin\_

Configuration de postfixadmin :

Il faut aller sur http://votredomaine/postfixadmin/setup.php

Le chargement est un peu long car il doit générer la base de données.

| Change setup password  |                        |  |  |  |
|------------------------|------------------------|--|--|--|
| Setup password         | •••••                  |  |  |  |
| Setup password (again) | ••••••                 |  |  |  |
|                        | Generate password hash |  |  |  |

Since version 2.3 there is no requirement to delete setup.php! Check the config.inc.php file for any other settings that you might need to change!

Le password utiliser « Password1234 »

Il nous genere un mot de passe

If you want to use the password you entered as setup password, edit config.inc.php and set

\$CONF['setup\_password'] = '0fe2ae633acda7ad1d1ae6290e16e521:611f67a9401ce6a78bb1d00dcdd8949f8aed8a6c';

Apres avoir généré le mot de passe de l'admin, on va le copier dans le fichier de /etc/postfixadmin/config.inc.php

| G         | NU   | nano   | 2.2.6      | Fichier   | :   | /etc/pos | stfix | admin/co | onfig.: | inc.p          | hp       | Modif:  | ié                   |
|-----------|------|--------|------------|-----------|-----|----------|-------|----------|---------|----------------|----------|---------|----------------------|
|           |      |        |            |           |     |          |       |          |         |                |          |         |                      |
| \$CO      | NF [ | 'conf  | [igured']  | = true;   |     |          |       |          |         |                |          |         |                      |
|           | _    |        |            |           |     |          |       |          |         |                |          |         |                      |
| $\Pi_{-}$ | In   | order  | to setup   | Postfixa  | adm | ain, you | MUST  | specify  | 7 a has | shed           | password | here.   |                      |
| $H^{+}$   | То   | creat  | te the has | h, visit  | se  | etup.php | in a  | browser  | and 1   | type           | a passwo | rd into | th\$                 |
| 11        | on   | submi  | ssion it   | will be e | ech | noed out | to ye | ou as a  | hashed  | d val          | ue.      |         |                      |
| #\$C      | ONF  | '['set | up passwo  | rd'] = 'c | :ha | angeme'; |       |          |         |                |          |         |                      |
| \$C0      | NF [ | 'setu  | up_passwor | d'] = 'Of | Ee2 | 2ae633ac | da7ad | ld1ae629 | 0e16e   | 521 <b>:</b> 6 | 11f67a94 | 01ce6a7 | 8b <mark>b</mark> \$ |

On redémarre les services postfix et apache.

root@mail:~# service postfix restart root@mail:~# service apache2 restart

On remplit les champs pour la création du compte admin

|                                             | [L0                                                | e serveur de courriers Po                             | stfix]                                                            | VERSION : 1    |
|---------------------------------------------|----------------------------------------------------|-------------------------------------------------------|-------------------------------------------------------------------|----------------|
| If you<br>\$CONF['setup_pass                | want to use the password<br>word'] = '0fe2ae633acd | you entered as setup passw<br>a7ad1d1ae6290e16e521:61 | rord, edit config.inc.php and set<br>11f67a9401ce6a78bb1d00dcdd89 | )49fBaedBa6c'; |
|                                             |                                                    | Create superadmin acc                                 | ount                                                              |                |
|                                             | Setup password                                     | •••••                                                 | Lost password?                                                    |                |
|                                             | Admin:                                             | admin@mail.rt2a.local                                 | Email address                                                     |                |
|                                             | Password:                                          | ••••••                                                |                                                                   |                |
|                                             | Password (again):                                  | ••••••                                                |                                                                   |                |
|                                             |                                                    | Add Admin                                             |                                                                   |                |
| Since version 2.3 th<br>Check the config.in | here is no requirement<br>c.php file for any other | to delete setup.php!<br>settings that you might       | need to change!                                                   |                |
| Mot de passe de                             | l'admin « Password1                                | 23456 »                                               |                                                                   |                |

| Admin has been added!<br>(admin@mail.rt2a.local) |
|--------------------------------------------------|
| Create superadmin account                        |

Ensuite on se connecte avec les identifiants à la page : <u>http://notredomaine/postfixadmin/login.php</u>

| Mail admins login here to administer your<br>domain. |                       |  |  |
|------------------------------------------------------|-----------------------|--|--|
| Login (email):                                       | admin@mail.rt2a.local |  |  |
| Password:                                            | •••••                 |  |  |
| Français - Fre                                       | ench 🔻                |  |  |
|                                                      | Login                 |  |  |
| Users click here to login to the user section.       |                       |  |  |

## On ajoute ensuite notre domaine

-

| s Liste Domaines Liste Virtue                                      | ls Récupérer le courrier | Envoyer un courriel  | Mot de     |
|--------------------------------------------------------------------|--------------------------|----------------------|------------|
| Nouveau domaine                                                    |                          |                      |            |
| Ajo                                                                | uter un nouveau doma     | ine                  |            |
| Domaine:                                                           | mail.rt2a.local          |                      |            |
| Description:                                                       |                          |                      |            |
| Alias:                                                             | 10                       | -1 = désactivé   0 : | = illimité |
| Comptes courriels:                                                 | 10                       | -1 = désactivé   0 : | = illimité |
| Ajouter les alias par défaut:<br>Le serveur est un "backup<br>MX": | ✓ Ajouter un domaine     |                      |            |
| Le domaine a été<br>(mail.rt2a.loc                                 | ajouté!<br>al)           |                      |            |

MARIETTE ARTHUR 14/11/2016 Pour les tests, nous laisserons les paramètres de bases.

Ensuite on va dans liste de domaine, dans notre domaine et on fait « ajouter un compte courriel »

| Liste Virtuels                                      |                            |                                       |  |  |  |
|-----------------------------------------------------|----------------------------|---------------------------------------|--|--|--|
| Ajouter un nouveau compte courriel à votre domaine. |                            |                                       |  |  |  |
| Nom d'utilisateur:                                  | admin                      | @ mail.rt2a.local ▼                   |  |  |  |
| Mot de passe:                                       | ••••                       | Mot de passe pour compte<br>POP3/IMAP |  |  |  |
| Mot de passe (confirmation):                        | ••••                       | ]                                     |  |  |  |
| Nom:                                                | admin                      | Nom complet                           |  |  |  |
| Actif:                                              |                            |                                       |  |  |  |
| Envoyer le message de<br>bienvenue:                 | <b>v</b>                   |                                       |  |  |  |
|                                                     | Ajouter le compte courriel |                                       |  |  |  |
|                                                     |                            |                                       |  |  |  |

-----

| Liste Virtuels                                      |                            |                                       |  |  |  |
|-----------------------------------------------------|----------------------------|---------------------------------------|--|--|--|
| Ajouter un nouveau compte courriel à votre domaine. |                            |                                       |  |  |  |
| Nom d'utilisateur:                                  | contact                    | @ mail.rt2a.local ▼                   |  |  |  |
| Mot de passe:                                       | ••••                       | Mot de passe pour compte<br>POP3/IMAP |  |  |  |
| Mot de passe (confirmation):                        | ••••                       |                                       |  |  |  |
| Nom:                                                | contact                    | Nom complet                           |  |  |  |
| Actif:                                              | <b>v</b>                   |                                       |  |  |  |
| Envoyer le message de<br>bienvenue:                 |                            |                                       |  |  |  |
|                                                     | Ajouter le compte courriel |                                       |  |  |  |